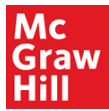

1- Fill out the tech support form from the below link https://mh.my.site.com/CXG/s/ContactUsWebForm

|                       | Mc<br>Graw<br>HIGHER EDUCATION<br>Digital Techni<br>Hill                                                                                                    | cal Support             |                                                                                                    |   |
|-----------------------|----------------------------------------------------------------------------------------------------|-------------------------|----------------------------------------------------------------------------------------------------|---|
|                       |                                                                                                    | Please select your proc | duct                                                                                                    |   |
|                       |                                                                                                    | * Product               | Please select Request Type<br>Please select Request Type<br>All Other Products                                                                                                    | ÷ |
|                       | 1- Choose Connec                                                                                                    | zt                      | Anatomy & Physiology Revealed<br>Connect<br>Create<br>eBook<br>GO React<br>Keyboarding<br>LMS Course Cartridge<br>McGraw Hill Go<br>MediaPhys<br>Medisoft<br>MH Practice<br>NutritionCalc<br>Online Learning Center<br>PhiLS<br>Proctorio<br>Quest<br>ReadAnywhere<br>Sharpen | • |
| 2- Fill out<br>inform | ation.                                                                                                    |                         |                                                                                                    |   |
|                       | Please select your proc                                                                                                    | luct                    | •                                                                                                    |   |
|                       |                                                                                                    | ORMATION                | v                                                                                                    |   |
|                       | * Contact Type<br>Select<br>Select<br>Student<br>Instructor<br>MHE Employee<br>Administrator<br>* Your Email<br>* Confirm your E-Mail<br>Telephone<br>* School's Country<br>Select<br>* School Name |                         |                                                                                                    |   |
|                       | PRODUCT INFO                                                                                                    | RMATION                 |                                                                                                    |   |

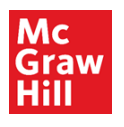

| 2- | Take a screenshot of the problem or issue you are having and write full description of the |
|----|--------------------------------------------------------------------------------------------|
|    | issue.                                                                                     |

| PRODUCT INFORMATION                                                                                                    |
|----------------------------------------------------------------------------------------------------|
| Product Name Sub-Menu Select Learning Management System Select * Course/Section Name                                                                   |
| Complete this field.<br>Assignment Name<br>ISBN<br>* I need help on<br>Select<br>Please select the help<br>* Description<br>Add Attachment Attach File |
|                                                                                                    |

- 3- You will receive an automated email with a case number for future reference.
- 4- For urgent and time sensitive issues, forward the case number to Mohsin, Saboor <u>Saboor.Mohsin@mheducation.com</u>